## Puolesta asiointi

Omapalvelu

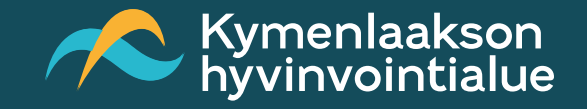

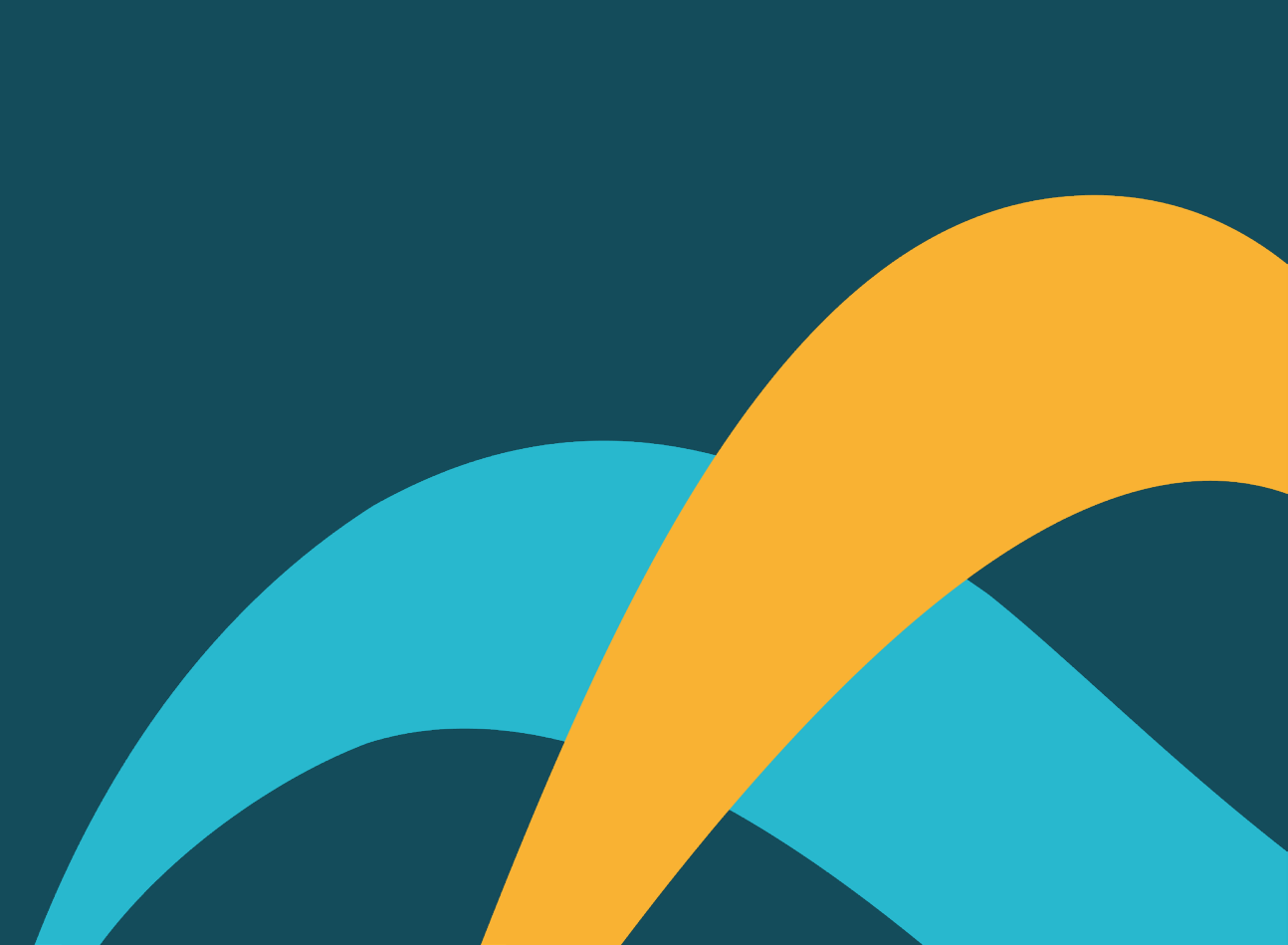

## Puolesta asiointi Omapalvelussa

- Mikäli olet antanut luvan puolesta asiointiin jollekin henkilölle, näkyy tieto siitä Omapalvelussa kohdassa Omat tiedot.
- Puolesta asiointi aktivoidaan aina hyvinvointialueen asiakastietojärjestelmän kautta.
- Puolesta asiointi lupaa ei voi antaa itsenäisesti Omapalvelussa.

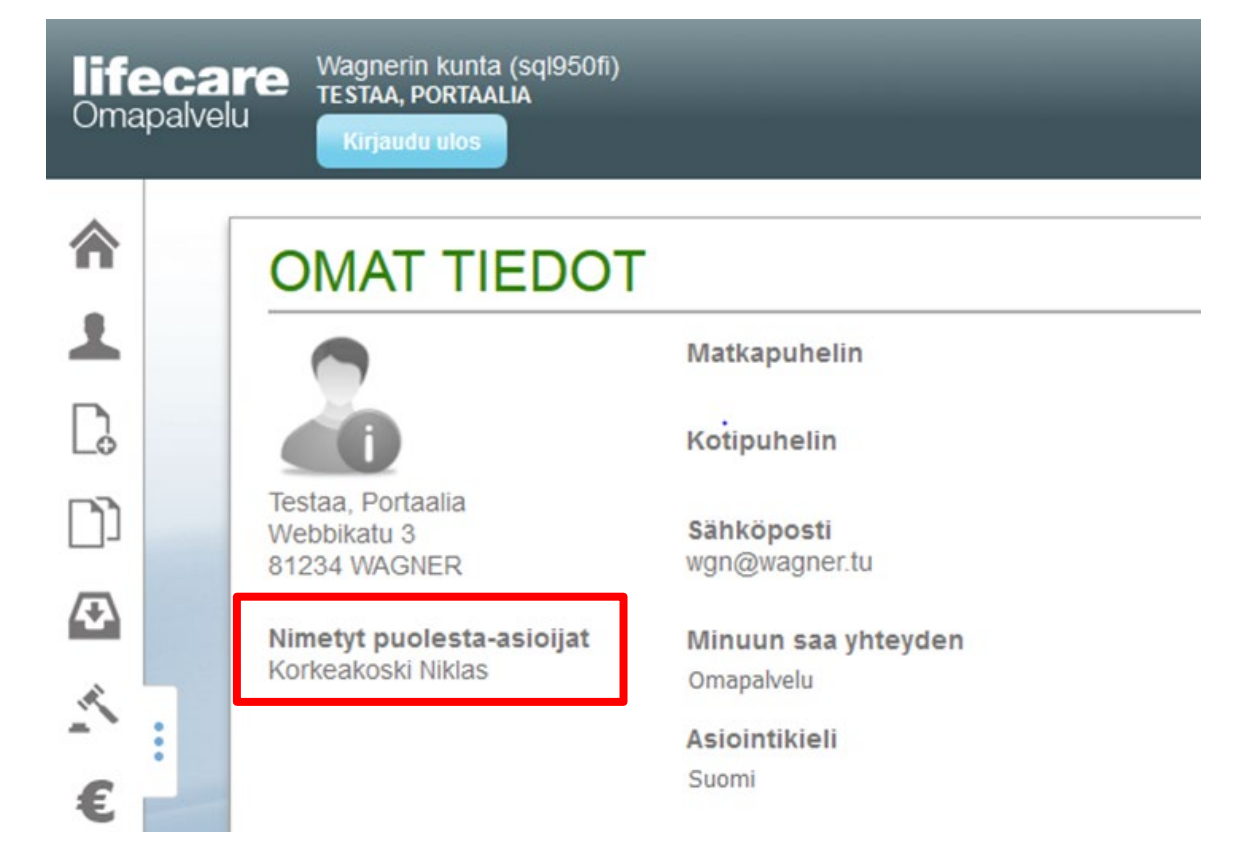

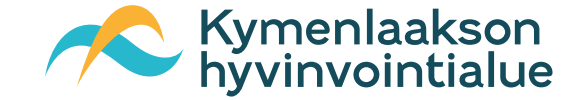

## Puolesta asiointi Omapalvelussa (valtuutettu)

 Mikäli olet valtuutettu asioimaan toisen puolesta, tulee Omapalveluun näkymään Puolesta asiointi -kuvake <sup>A</sup> Puolesta-asiointi

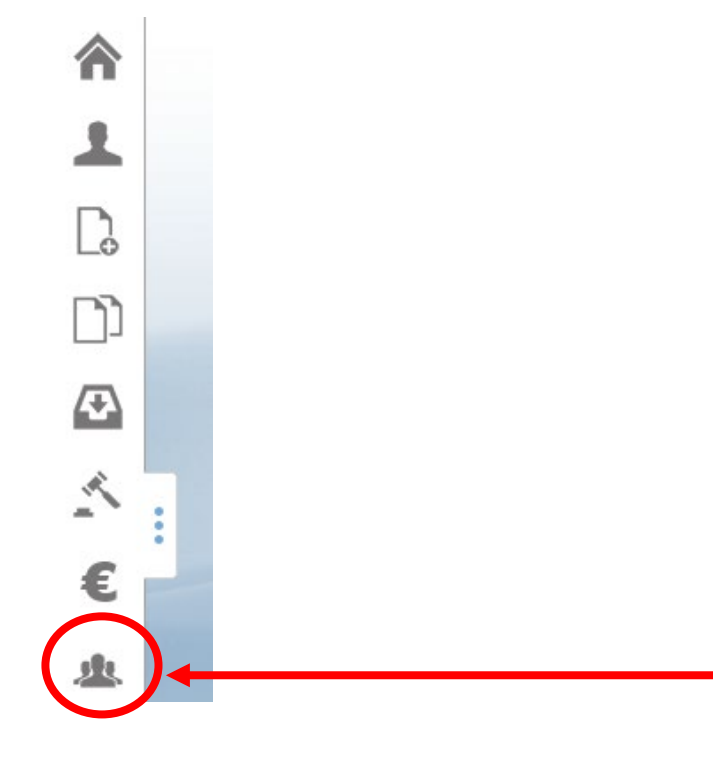

 Seuraavaksi valitaan kenen asioissa on tarkoitus puolesta asioida

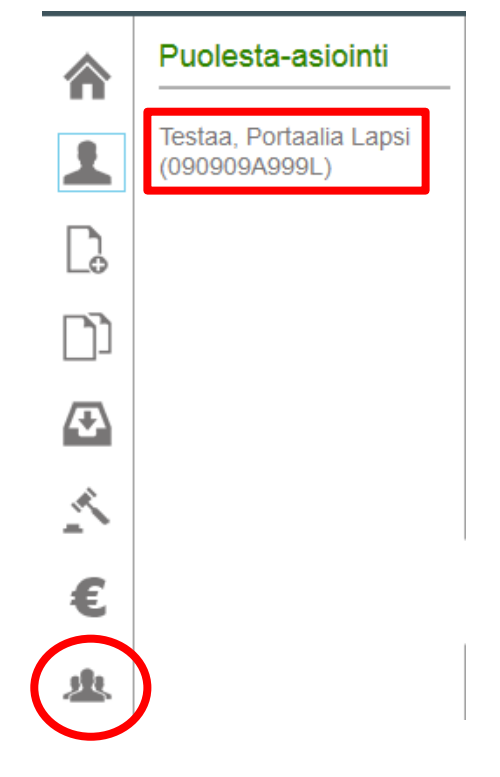

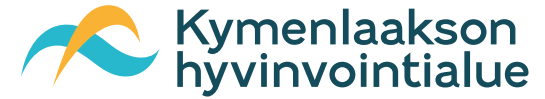

## Puolesta asiointi Omapalvelussa (valtuutettu)

- Tämän jälkeen Omapalvelun kuvakkeet toimivat valitun henkilön mukaisesti ja voidaan tehdä uusia hakemuksia tai lukea päätöksiä jne.
- Kun puolesta asiointi halutaan lopettaa painetaan tekstiä Lopeta puolesta asiointi.
- Tämän jälkeen palataan omille sivulle.

| <b>lifeca</b><br>Omapalve | Wagnerin kunta<br>TESTAA, PORTAA<br>lu<br>Kirjaudu ulos | a (sql950fi)<br>LIA            | TESTAA, PORTAALIA LAPSI<br>090909A999L<br>LOPETA PUOLESTA-ASIOINTI |
|---------------------------|---------------------------------------------------------|--------------------------------|--------------------------------------------------------------------|
| <b>^</b>                  | UUSIMM<br>Tapahtumat viir                               | AT<br>neisimmän 3 kuukaude     | en ajalta                                                          |
| 〕<br>                     | Tyyppi<br>Ei tapahtumia haetu<br><u>Näytä lisää</u>     | Tapahtuma<br>JIIa ajanjaksolla | Pvm                                                                |

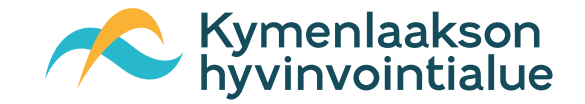

Δ